## SAVE GROUPWISE EMAIL TO DISK

## FIRST MOVE ALL GROUPWISE MESSAGES TO BE SAVED TO <u>ONE</u> GROUPWISE FOLDER. MAKE SURE THERE ARE NO DUPLICATE SUBJECT LINE NAMES, OR FILES MAY BE OVERWRITTEN. THESE ARE SAVED AS TEXT DOCUMENTS AND CAN BE OPENED IN WORD.

- 1. Create a folder on your Desktop for Saved Emails
- 2. In GroupWise, highlight the emails that you want to save > right-click > click Save As:

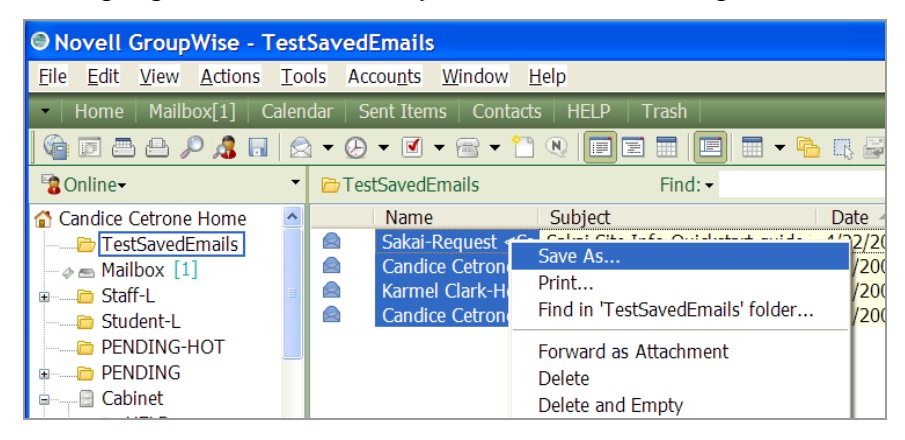

- In the Save window, under Current Directory, click the Browse button and select the folder where files are to be saved
- 4. Make sure "Save to Disk" is selected and the "Report file name conflicts" box checked
- Highlight all items to be saved and click the Save button. (NOTE: Do NOT save Mime files as these are headers only and will not be readable in Word.)
- 6. When done, the Save window will show items saved.
- 7. Copy the folder with saved email to a flash drive or CD for burning

Instructions for burning CDs can be found at:

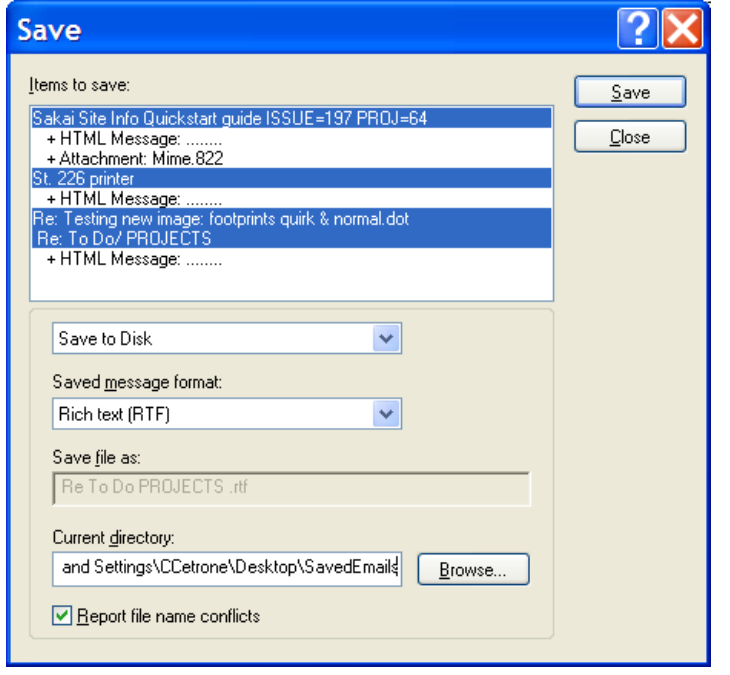

- Windows: <u>http://www.scrippscollege.edu/campus/it/pdf/roxio.pdf</u>
- Mac: <a href="http://www.scrippscollege.edu/campus/it/pdf/macintosh/burn-cd-data.pdf">http://www.scrippscollege.edu/campus/it/pdf/macintosh/burn-cd-data.pdf</a>

## NOTE: IF YOU ARE SAVING A LARGE NUMBER OF EMAILS, THIS WILL TAKE A LONG TIME! PLEASE DELETE THOSE YOU DON'T NEED FIRST.